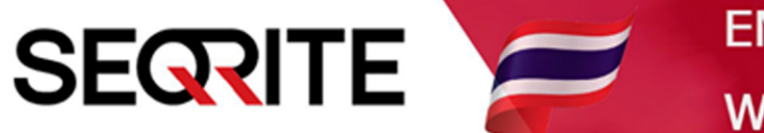

# Seqrite Endpoint Security 7.6 Administrator's Guide

วิธีการเพิ่ม USB Device เข้าระบบ

SEPS SME SEPS Business SEPS Total SEPS Enterprise Suit

### <u>วิธีการเพิ่ม USB Device เข้าสู่ระบบ</u>

วิธีนี้เป็นการ เพิ่ม USB ให้ระบบรู้จักตัว USB Devices เพื่อให้สามารถบริหารจัดการต่อไป

ในที่นี้แนะนำ 2 วิธี

<u>วิธีที่ 1</u> เพิ่ม USB โดยกำหนดให้ USB สามารถใช้งานได้เฉพาะในองค์กรณ์เท่านั้น ไม่สามารถนำไปใช้กับ เครื่องอื่น ที่ไม่ได้ทำการติดตั้ง Seqrite EPS (ต้อง Format และ Encrypt)

1. เข้าสู่หน้า Console Seqrite Endpoint Security Management

ไปที่เมนูด้านบนสุด Admin Settings > แถบ Server > Manage Devices > USB Devices

| Consiste             |                                 |                               | 🔅 Admin Setti          | i <b>ngs 🕓</b> Su | pport   ?  | Help   🔁 Lo             | gout |
|----------------------|---------------------------------|-------------------------------|------------------------|-------------------|------------|-------------------------|------|
| Endpoint Security 7  | .6 Enterprise Suite             |                               | Home Clie              | nts Settii        | ngs Repo   | orts 🗜                  |      |
| Admin Settings       |                                 |                               |                        |                   |            |                         | ?    |
| Server Clients       |                                 |                               |                        |                   |            |                         |      |
| Change Password      | Manage Devices                  |                               |                        |                   |            | USB Devices             | •    |
| Change Email Address | Following list contains devices | which can be added to the dev | ice exceptions in Devi | ce Control setti  | ngs.       | Network Device          | es   |
| Notification         |                                 |                               |                        |                   |            | USB Devices             |      |
| SMTP Settings        |                                 |                               |                        |                   | Enter text | USB by Model            |      |
| Manage Devices       |                                 |                               |                        |                   |            | USB by Serial<br>Number | 1    |
| Data Loss Prevention | Device Name                     | Device Type 🔺                 | Endpoint Name          | Seria             | al Number  | Other Devices           |      |
| Padiraction          |                                 | NO                            | Records available      |                   |            |                         |      |
| Redirection          |                                 |                               |                        |                   |            |                         |      |
| Manage Users         |                                 |                               |                        |                   |            |                         |      |
| Internet Settings    |                                 |                               |                        |                   |            |                         |      |
| Patch Management     |                                 |                               |                        |                   |            |                         |      |
| General              |                                 |                               |                        |                   |            |                         |      |
|                      |                                 |                               |                        |                   |            |                         |      |
|                      | oDeep.Al                        | Al Enabled Deep Pre           | edictive Malware       | Hunting Te        | chnology   |                         | KNOW |

- จะมีหน้าต่าง Add Device ให้ทำการดาวน์โหลด Device Control package กด Click here

|                               | Walcome Administrator 😤 Admin Cottinge 🖉 Curre                                                                                                    | <b>?</b> | Help   |           | ut  |
|-------------------------------|----------------------------------------------------------------------------------------------------|----------|--------|-----------|-----|
| Segrite                       | S Add Device - Google Chrome -                                                                                                    | ×        |        |           |     |
| <b>Endpoint Securi</b>        | A ใม่ปลอดกัย   michael-pc:9111/html/pgadmset/retdev.htm?Productkey=7iVIKoFdONry0sAUt76yat                                                                                                    | iAcfo    | rts    | 📌 🚦       |     |
|                               | Add Device                                                                                                    |          |        |           |     |
| Admin Settings Server Clients | In order to authorize device, please <u>click here</u> to download Device Control package.<br>Unpack Device Control package (DEVCTRL.72) after download is finished. Then follow these steps to<br>authorize device: |          |        |           | ?   |
|                               | 1.Run DCCONFIG.EXE                                                                                                    |          |        |           |     |
| Change Passwo                 | 2.Attach device.                                                                                                    |          | USB De | evices 🔻  | -   |
| Change Email Addre            | 3.Authorize and click on Save To File. A file <file_name> will be created. (Note: you can authorize single device one by one)</file_name>                                                                            |          |        |           |     |
| Notificati                    | Once a device is authorized, click on Browse button to select the file.                                                                                                    |          | here   | C         | 2   |
| SMTP Settin                   | Device Control file path:                                                                                                    |          |        | _         |     |
| Manage Devid                  | Browse                                                                                                    |          |        | Model Nam | 1e  |
| Data Loss Preventi            | Apply Cancel                                                                                                    |          |        |           |     |
| Redirecti                     | Note:                                                                                                    |          |        |           |     |
| Manage Us                     | 1.If you are unable to download the package, you may also use the Device Control Tool to add devices.This                                                                                                    |          |        |           |     |
| Internet Settir               | tool is available at the location given below on the EPS server. Path of Device Control Tool: <installation folder="">\Admin\dcconfig.exe</installation>                                                             |          |        |           |     |
| Patch Manageme                |                                                                                                    |          |        |           |     |
| Gene                          | devctrl (1).7z                                                                                                    | IA X     |        |           |     |
| $\sim$                        | GoDeep.Al Al Enabled Deep Predictive Malware Hunting Techr                                                                                                    | ology    |        | K         | Now |

#### - รันไฟล์ dcconfig.exe

| oads > devctrl (1) > d | evctrl           |                 |                   |          |
|------------------------|------------------|-----------------|-------------------|----------|
| Name                   | ^                | Date modified   | Туре              | Size     |
| 🗟 acasmisc.dll         |                  | 25/8/2019 22:48 | Application exten | 238 KB   |
| 🗟 acevtlog.dll         |                  | 25/8/2019 22:47 | Application exten | 192 KB   |
| 🚳 acres.dll            |                  | 25/8/2019 22:54 | Application exten | 95 KB    |
| 🗟 ctrllib.dll          |                  | 25/8/2019 22:42 | Application exten | 399 KB   |
| 🖂 🌄 dcconfig           |                  | 25/8/2019 22:54 | Application       | 100 KB   |
| 🚳 dcio.dll             |                  | 25/8/2019 22:52 | Application exten | 41 KB    |
| 🚳 dcres.dll            |                  | 25/8/2019 22:50 | Application exten | 28 KB    |
| 📄 epspk.dat            |                  | 29/5/2020 9:06  | DAT File          | 1 KB     |
| GDIPLUS.DL             | L                | 25/8/2019 22:50 | Application exten | 1,677 KB |
| 🚳 mfc90u.dll           |                  | 25/8/2019 21:33 | Application exten | 1,136 KB |
| Microsoft.VC           | C90.CRT.manifest | 25/8/2019 21:33 | MANIFEST File     | 1 KB     |
| Microsoft.VC           | C90.MFC.manifest | 25/8/2019 21:33 | MANIFEST File     | 1 KB     |
| 🚳 msvcp90.dll          |                  | 25/8/2019 21:33 | Application exten | 556 KB   |
| 🚳 msvcr90.dll          |                  | 25/8/2019 21:33 | Application exten | 641 KB   |
| 🚳 registry.dll         |                  | 25/8/2019 22:53 | Application exten | 96 KB    |
| ver.cnf                |                  | 25/8/2019 21:32 | CNF File          | 2 KB     |
| 🔌 verinfo.dll          |                  | 25/8/2019 22:45 | Application exten | 128 KB   |

- ทำการเสียบ USB > Retrieve > ตั้งชื่อ USB > ติ๊กช่องสี่เหลี่ยม > Add

| Q | Seqrite Endpoint Securi                                                                     | y - Device Control                                                                                                    | × |
|---|---------------------------------------------------------------------------------------------|----------------------------------------------------------------------------------------------------|---|
|   | This tool will help you to<br>Control. You can add or<br>to the system then remo<br>to add. | add Removable USB Device which can be managed under Device<br>Ily one device at a time. If you have multiple USB Devices connected<br>ove all USB Devices and attach only one USB Device which you want |   |
|   | Click on Retrieve to see                                                                    | details of USB device attached to the system.                                                                                                    |   |
|   | <u>R</u> etrieve                                                                            |                                                                                                    |   |
|   | Device Details                                                                              |                                                                                                    |   |
|   | Serial Number:                                                                              | 7C0F05DB                                                                                                    |   |
|   | Manufacturer:                                                                               | GENERIC                                                                                                    |   |
|   | Size:                                                                                       | 15 GB                                                                                                    |   |
|   | Device Name:                                                                                | USB                                                                                                    |   |
|   | Make this device a                                                                          | accessible only within your corporate network.                                                                                                    |   |
|   | Enabling this opti-<br>do not have Endpo<br>users can not acc                               | on will make this device inaccessible to all other system(s) that<br>bint Security Client installed. This helps to prevent data leak as<br>ess the device on any other system outside your corporate    |   |
|   | ☑ Encrypt this de                                                                           | evice.                                                                                                    |   |
|   | Enabling this<br>time dependir<br>data.                                                     | option will first format your USB device, this operation will require<br>ag upon size of USB device, it provides enhanced security to your                                                              |   |
|   | Add                                                                                         | Close                                                                                                    |   |
|   |                                                                                             |                                                                                                    |   |

#### - ทำการ Format USB กด Start > เพิ่ม USB เรียบร้อย

| 🔊 Seqrite Endpoint Security - Device                                                                                                    | Formatting USB Drive (E:)                              | ×  | ) >                                      | < |
|----------------------------------------------------------------------------------------------------|--------------------------------------------------------|----|------------------------------------------|---|
| This tool will help you to add Rem<br>Control. You can add only one den<br>to the system then remove all US<br>to add.<br>Click on Retrieve to see details of | Capacity:<br>14.6 GB<br>File system<br>FAT32 (Default) | ~  | nder Device<br>connected<br>ich you want |   |
|                                                                                                    | Allocation unit size                                   |    |                                          |   |
| Serial Number: 7C0F05E                                                                                                    | 8192 Dytes                                             | ~  |                                          |   |
| Manufacturer: GENERI                                                                                                    | Restore device defaults                                |    |                                          |   |
| Size: 15 Format                                                                                                    | tting USB Drive (E:)                                   |    | ×                                        |   |
| Device Name: U<br>Make this device acce                                                                                                    | Format Complete.                                       |    |                                          |   |
| Enabling this option v<br>do not have Endpoint<br>users can not access                                                                                        |                                                        |    | ОК                                       |   |
| ✓ Encrypt this device.                                                                                                    |                                                        |    |                                          |   |
| Enabling this option will<br>time depending upon si<br>data.                                                                                                  | Start Canc                                             | el | l require<br>y to your                   |   |
| <u>A</u> dd <u>C</u> lose                                                                                                    |                                                        |    |                                          |   |
|                                                                                                    |                                                        |    |                                          |   |

## <u>วิธีที่ 2</u> เพิ่ม USB โดยใช้ Serial Number วิธีนี้ไม่ได้มีการ Encrypt USB สามารถนำไปใช้กับเครื่องอื่นได้

1. เข้าสู่หน้า Console Seqrite Endpoint Security Management

ไปที่เมนูด้านบนสุด Admin Settings > แถบ Server > Manage Devices

> Add Devices > USB by serial Number

| 0                    |                                |                                 | Admin Setting             | s 🕓 Support   ?    | Help   🔁 Logout         |
|----------------------|--------------------------------|---------------------------------|---------------------------|--------------------|-------------------------|
| Endpoint Security 7  | .6 Enterprise Suite            |                                 | Home Client               | s Settings Rep     | oorts 📫 🔁               |
| Admin Settings       |                                |                                 |                           |                    | ?                       |
| Server Clients       |                                |                                 |                           |                    |                         |
| Change Password      | Manage Devices                 |                                 |                           |                    | Add Devices 🔻           |
| Change Email Address | Following list contains device | es which can be added to the de | vice exceptions in Device | Control settings   | Network Devices         |
| Notification         | ronowing interest              |                                 | nee exceptions in bettee  |                    | USB Devices             |
| SMTP Settings        |                                |                                 |                           | Enter tex          | t USB by Model          |
| Manage Devices       |                                |                                 |                           |                    | USB by Serial<br>Number |
| Data Loss Brovention | Device Name                    | Device Type 🔺                   | Endpoint Name             | Serial Number      | Other Devices           |
| Data Loss Prevention | USB                            | USB Storage Device              | -                         | 7C0F05DB           |                         |
| Redirection          |                                |                                 |                           |                    |                         |
| Manage Users         |                                |                                 |                           |                    |                         |
| Internet Settings    |                                |                                 |                           |                    |                         |
| Patch Management     |                                |                                 |                           |                    |                         |
| General              |                                |                                 |                           |                    |                         |
|                      |                                |                                 |                           |                    |                         |
|                      | GoDeep.Al                      | Al Enabled Deep Pi              | edictive Malware H        | lunting Technology | KNOW                    |

- ตั้งชื่อ USB > ใส่ Serial Number > OK

| <b>G</b>             |                        | Welcome Administrator   | 🔅 Admi | n Settings | 🕓 Support | ? Help    | 🔁 Logout     |
|----------------------|------------------------|-------------------------|--------|------------|-----------|-----------|--------------|
| Endpoint Security    | 7.6 Enterprise Suite   |                         |        |            |           |           |              |
| Admin Settings       |                        |                         |        |            |           |           | ?            |
| Server Clients       | Add Device by Serial N | umber                   |        |            |           | ×         |              |
|                      | Device Name            |                         |        |            |           |           |              |
| Change Password      | USB02                  | Add Device              |        |            |           | USB b     | y Serial Num |
| Change Email Address | Add Serial Number      | Device added successful | lly.   |            |           |           |              |
| Notification         | 86A69B1D               | - 🗸 ок                  |        |            |           |           |              |
| SMTP Setting:        |                        |                         |        |            |           | text nere | <i>S</i>     |
| Manage Devices       |                        |                         |        |            |           |           | Model Name   |
| Data Loss Prevention | OK Cance               | el                      |        |            |           |           | -            |
| Redirection          |                        |                         |        |            |           |           |              |
| Manage Users         |                        |                         |        |            |           |           |              |
| Internet Settings    |                        |                         |        |            |           |           |              |
| Patch Management     |                        |                         |        |            |           |           | 1            |

## เสร็จสิ้นสำหรับการเพิ่ม USB Devices สามารถนำไปตั้งค่า จัดการการใช้งานใน Policy ต่อไป

| Courito                                 |                                             | Welcome Administrator            | 🔅 Admin Sett            | ings   📞 Support   <mark>?</mark> He | elp 🛛 📑 Logout |
|-----------------------------------------|---------------------------------------------|----------------------------------|-------------------------|--------------------------------------|----------------|
| Endpoint Security 7                     | <b>2.6</b> Enterprise Suite                 |                                  | Home Clie               | ents Settings Report                 | s 📫 💌          |
| Admin Settings                          |                                             |                                  |                         |                                      | ?              |
| Server Clients                          |                                             |                                  |                         |                                      |                |
| Change Password<br>Change Email Address | Manage Devices Following list contains devi | ces which can be added to the de | vice exceptions in Devi | Le Control settings.                 | dd Devices 🔻   |
| Notification<br>SMTP Settings           |                                             |                                  |                         | Enter text he                        | ere Q          |
| Manage Devices                          | Device Name                                 | Device Type 🔺                    | Endpoint Name           | Serial Number                        | Model Name     |
| Data Loss Prevention                    | USB                                         | USB Storage Device               | -                       | 7C0F05DB                             | -              |
| Redirection                             | USB02                                       | USB Storage Device               | -                       | 86A69B1D                             | -              |
| Manage Users                            |                                             |                                  |                         |                                      |                |
| Internet Settings                       |                                             |                                  |                         |                                      |                |
| Patch Management                        |                                             |                                  |                         |                                      |                |
| General                                 |                                             |                                  |                         |                                      |                |
|                                         |                                             |                                  |                         |                                      |                |
|                                         | GoDeep.Al                                   | Al Enabled Deep Pr               | redictive Malware       | Hunting Technology                   | KNOW           |